Excel 2010 では、「ページ設定」機能を利用するとデー タの印刷時に行番号や列番号を印刷できます. 《通常印刷(印刷プレビュー画面)》

|    | 国語 | 算数  | 理科 |
|----|----|-----|----|
| 愛甲 | 10 | 60  | 20 |
| 井上 | 20 | 70  | 30 |
| 上野 | 30 | 80  | 40 |
| 遠藤 | 40 | 90  | 50 |
| 緒方 | 50 | 100 | 60 |

《行列番号刷(印刷プレビュー画面)》

|   | A  | В  | С   | D  |
|---|----|----|-----|----|
| 1 |    | 国語 | 算数  | 理科 |
| 2 | 愛甲 | 10 | 60  | 20 |
| 3 | 井上 | 20 | 70  | 30 |
| 4 | 上野 | 30 | 80  | 40 |
| 5 | 遠藤 | 40 | 90  | 50 |
| 6 | 緒方 | 50 | 100 | 60 |

## ● 操作手順

1. Excel 2010 を起動し、データを入力します. ここでは例として、下図のようなデータを入力します.

|   | A  | В  | С   | D  | E |
|---|----|----|-----|----|---|
| 1 |    | 国語 | 算数  | 理科 |   |
| 2 | 愛甲 | 10 | 60  | 20 |   |
| 3 | 井上 | 20 | 70  | 30 |   |
| 4 | 上野 | 30 | 80  | 40 |   |
| 5 | 遠藤 | 40 | 90  | 50 |   |
| 6 | 緒方 | 50 | 100 | 60 |   |
| 7 |    |    |     |    |   |

2. 「リボン」から「ページレイアウト」タブ→「ページ設 定」の「印刷タイトル」をクリックします.

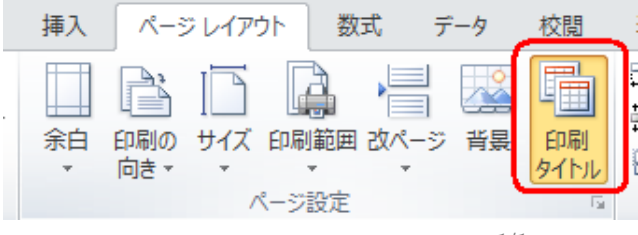

3.「シート」タブをクリックし、「印刷」欄の次項目にチェ
 ツクを入力して「OK」ボタンをクリックします.
 ○ 行列番号

| ページ設定                  | ? 💌               |
|------------------------|-------------------|
| ページ 余白 ヘッダー/フッター シート   |                   |
| ED刷範囲(A):<br>ED刷タイトル   | 56                |
| タイトル行(B):<br>タイトル列(C): | <b></b>           |
| ED剧                    |                   |
| <ul> <li></li></ul>    | •                 |
|                        | オプション( <u>0</u> ) |
| ОК                     | キャンセル             |

## 以上で操作完了背す.

表を印刷し、行番号や列番号が印刷されることを確認 してください.

原資料 NEC サービス&サポート Q&A 010302